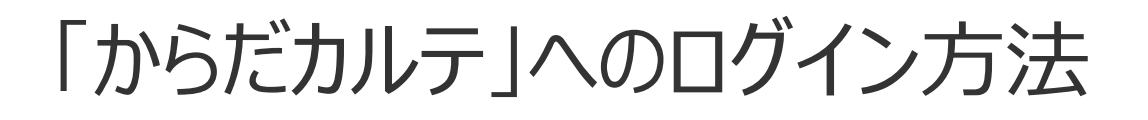

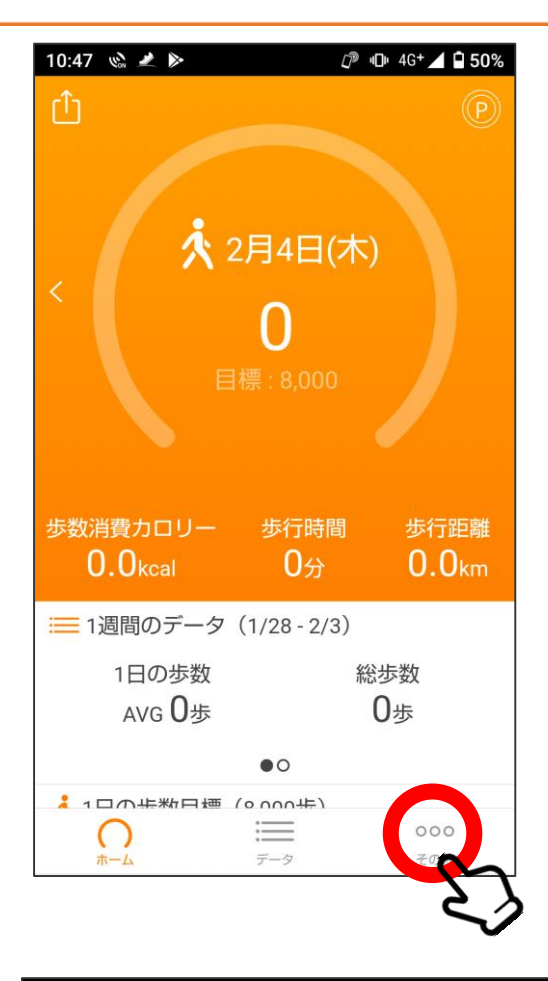

①「HealthPlanet Walk」アプリを開き、 「その他」をタップ。

| 3:23 🗶 🛸 👳     | ¥{ ଲ,∞,,   È      |  |  |  |  |
|----------------|-------------------|--|--|--|--|
| その他            |                   |  |  |  |  |
| 着せ替え           | >                 |  |  |  |  |
| QRコードリーダ起動     | >                 |  |  |  |  |
| 会員QRコード        | >                 |  |  |  |  |
| ┏ このアプリの使い方    |                   |  |  |  |  |
| ☑ お問い合わせ       | T                 |  |  |  |  |
| ☑ 利用規約         | $\Sigma$          |  |  |  |  |
| プライバシーポリシー     | $\sim$            |  |  |  |  |
| ● 特定商取引法に基づく表記 | ļ                 |  |  |  |  |
| 関連サービス         |                   |  |  |  |  |
| ひからだカルテ        |                   |  |  |  |  |
| BARX777        |                   |  |  |  |  |
|                | ・ 000<br>イベント その他 |  |  |  |  |

②下にスワイプし、 「からだカルテ」 をタップ。

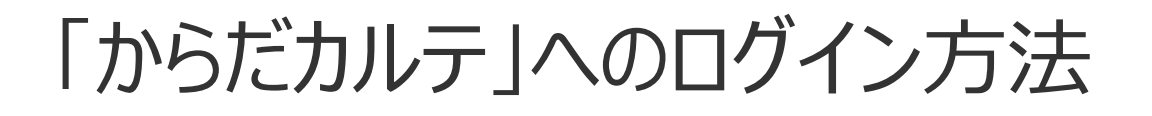

ログイン

※タータ製品に同封さ

~

3:26 İ 🖬 🗶 🔹

📃 🛨 からだカルテ

☆ 🛍

こちらからお進みください

- ダ製品に同封されている シークレットナンバーをまた

新規会員登録

だカルテシリアルナンバ

🕷 🙃 🕬 🖬 🗎

お問い合わせ

www.karadakarute.jp

からだカルテ ログイン

お客様の会員IDまたはシリアルナンバーとパスワー ドまたはシークレットナンバーをご入力の上、「ロ

グインする] ボタンを押してください。

パスワードまたはシークレットナンバー

✓ ログインしたままにする

ログインする

▶ 会員IDを忘れた場合はこちら ▶ パスワードを忘れた場合はこちら

会員IDまたはシリアルナンバー

anatanoid

.....

Ű

お試しID」をお持ちの方は

#### 3:25 1 🖬 🗶 • ¥{ 🗟 🖾 . II 💼 ☆ 🕯 www.karadakarute.jp O ③「ログイン」をタップ。 \* WE 体組成計 BC 508 からだカルテSHOP からだカルテ 12ヵ月分 0 0 1/16日 💻 🕂 # 515 # ルテ ログイン • -楽しく続く健康管理。 -はかって、 ピッと 62.9 37.3 データ転送! ¥88237 37.15 \$ secst 1,194-

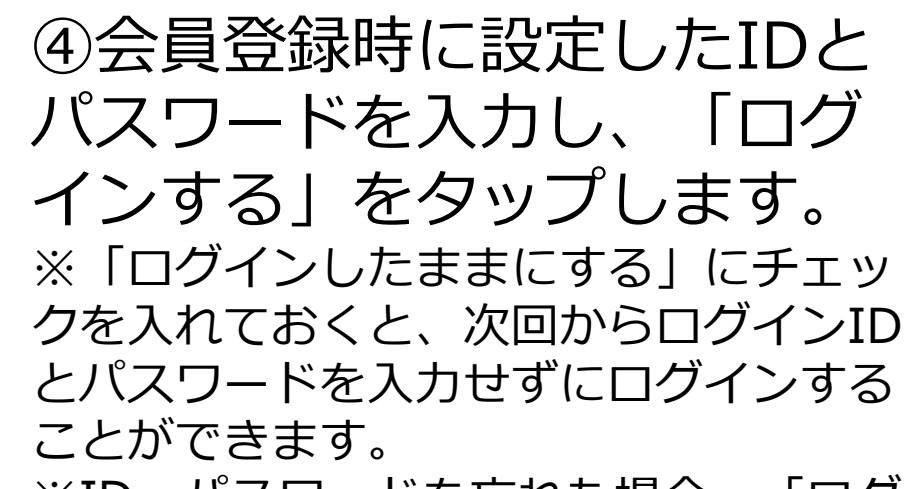

※ID・パスワードを忘れた場合、 「ログ インする | ボタンの下から再設定できま す。

# 「からだカルテ」でできること

## ・体組成測定結果・歩数計測結果の確認

#### →直近のデータが数字で表示されるほか、 これまでの測定結果がグラフで確認できます。

| その他                                     |                                                                                                    |                         |                                     |                                                                                                    |                                                                                                    |
|-----------------------------------------|----------------------------------------------------------------------------------------------------|-------------------------|-------------------------------------|----------------------------------------------------------------------------------------------------|----------------------------------------------------------------------------------------------------|
|                                         | 近況 Myデータ                                                                                                    | データ入力                   | 項目安                                 |                                                                                                    | 基本データ                                                                                                    |
|                                         |                                                                                                    |                         | 步数 >                                |                                                                                                    | 体組成 >                                                                                                    |
| <b>グラフ</b><br>項目変更 ~                    | ダッシュボード クアラート設定                                                                                                    | <i>≠−</i> 9− <b>%</b> > | 2,500 歩<br>目標3.000歩   步行演員カリリー kcel | <ul> <li></li></ul>                                                                                                | ₩ 体重<br>54.3 kg ¥<br>標準值61.95kg                                                                                                    |
| V07/131EI                               | 20199/08/801日 ~ 20209/07                                                                                                    |                         | 步行時間 <b>22</b> 分                    | 📾 BMI                                                                                                    | ▶ 筋肉量                                                                                                    |
| ベル 💼 筋肉量                                | 休幸 内職指防レベル                                                                                                    |                         | 消費カロリー >                            | 19.3                                                                                                    | 42.6 kg                                                                                                    |
| 20 30                                   | ● 第                                                                                                    |                         | 896.9 kcal                          | 普通体重                                                                                                    | 84                                                                                                    |
|                                         |                                                                                                    |                         | (体置キープの目安 2.385.3kcal)              | ▲ 基礎代謝量                                                                                                    | 👌 内臓脂肪レベル                                                                                                    |
|                                         |                                                                                                    |                         | 活動消費カロリー <b>U</b> kcal              | 1,296 kcal                                                                                                    | 1                                                                                                    |
|                                         |                                                                                                    |                         | 血圧 >                                | 1400 B                                                                                                    |                                                                                                    |
| 0 10                                    |                                                                                                    |                         | 血压 116-67 mmHg                      | 2.8 №                                                                                                    | ● 体内年齢<br>0 点                                                                                                    |
|                                         |                                                                                                    |                         | ₩拍 68 拍/分                           | 80                                                                                                    |                                                                                                    |
| 1 I I I I I I I I I I I I I I I I I I I | 95 98                                                                                                    |                         | 血糖 >                                | 💧 体水分率                                                                                                    | 🥖 筋質点数                                                                                                    |
|                                         |                                                                                                    |                         |                                     | 58.6 %                                                                                                    | 0                                                                                                    |
| 020/04 2020/07                          | 2019/10 2020/01 2020                                                                                                    |                         | 血糖 mg/dL                            | 🎲 筋肉スコア                                                                                                    | 🍲 脂肪スコア                                                                                                    |
| 月 6カ月 1年                                | 1日 1週 1カ月 3カ月                                                                                                    |                         | 尿糖 >                                | 0                                                                                                    | -3                                                                                                    |
|                                         | アラート設定       2019/00/J0121 ~ 2020/01       948     958       948     958       949     958       949     958       949     958       949     958       949     958       949     958       949     958       949     958       949     958       949     958       949     958       949     958       949     958       949     958       949     958       949     958       949     958       949     958       949     958       949     958       949     958       949     958       949     958       949     958       949     958       949     958       949     958       949     958       949     958       949     958       949     958       949     958       949     958       949     958       949     958       949     958       949     959       949     959   < |                         |                                     | 16.4 ↔<br>• EMI<br>19.3<br>• ENF<br>1,296 ↔<br>• X H 注 中田<br>2.8 %<br>• X H 注 中田<br>2.8 %<br>• X H 注 中田<br>5.8.6 % | 54.3 x x y<br>第二章1.5 kx<br>第二章1.5 kx<br>42.6 x5<br>第二章<br>中間脂肪レベル<br>1<br>第二章<br>中間脂肪レベル<br>1<br>第二章<br>第二章<br>中間脂肪レベル<br>1<br>第二章<br>中間脂肪レベル<br>1<br>第二章<br>中間脂肪レベル<br>1<br>第二章<br>中間脂肪レベル<br>1<br>第二章<br>中間脂肪レベル<br>1<br>章<br>中間<br>脂肪丸<br>レベル<br>1<br>章<br>中間<br>脂肪丸<br>レベル<br>1<br>章<br>中間<br>脂肪丸<br>レベル<br>1<br>章<br>中間<br>脂肪丸<br>レベル<br>1<br>章<br>中間<br>脂肪丸<br>レベル<br>1<br>章<br>中間<br>脂肪丸<br>レベル<br>1<br>章<br>中間<br>脂肪丸<br>レベル<br>1<br>章<br>中間<br>日<br>中<br>二<br>日<br>日<br>二<br>一<br>日<br>日<br>一<br>一<br>一<br>日<br>日<br>一<br>一<br>一<br>日<br>日<br>一<br>一<br>一<br>日<br>日<br>一<br>一<br>日<br>日<br>一<br>一<br>一<br>日<br>日<br>一<br>一<br>日<br>日<br>一<br>一<br>日<br>一<br>一<br>日<br>日<br>一<br>日<br>一<br>一<br>日<br>日<br>一<br>一<br>日<br>日<br>一<br>日<br>日<br>一<br>一<br>一<br>日<br>日<br>一<br>一<br>日<br>日<br>一<br>一<br>日<br>日<br>一<br>一<br>日<br>日<br>一<br>日<br>日<br>一<br>日<br>日<br>日<br>一<br>一<br>日<br>日<br>日<br>日<br>一<br>一<br>日<br>日<br>日<br>日<br>日<br>日<br>日<br>日<br>日<br>日<br>日<br>日<br>日 |

# ・タニタ健康コラム・タニタ社員食堂レシピの確認

### →健康に関するコラムや、 1食500kcal前後のヘルシーレシピを無料配信しています。

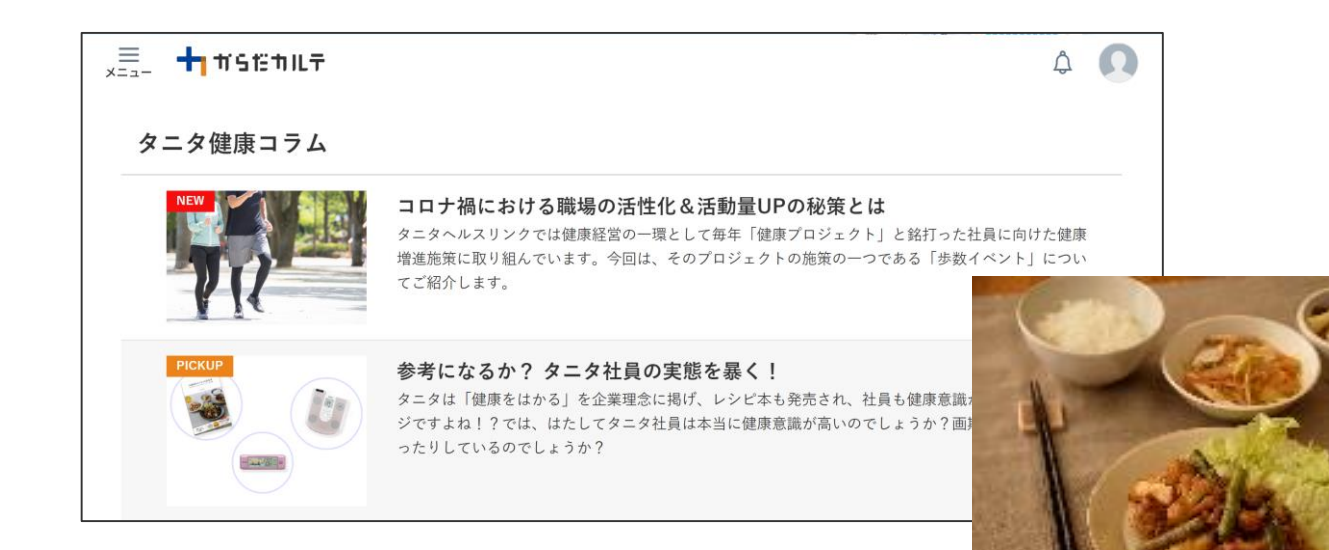

#### その他の機能、詳細については、左上のメニューを開き、 「参加マニュアル」をご確認ください。